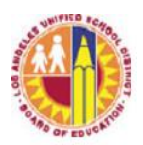

## LOS ANGELES UNIFIED SCHOOL DISTRICT ADMINISTRATOR CERTIFICATION ONLINE SYSTEM User Guide

 The reporting system can be accessed through <u>www.lausd.net</u> under the Division of District Operations – Principal Portal link or navigate to the following internet address: <u>https://principalportal.lausd.net</u>.

| District Operatio                       | ons                | Home > Division of District Operations > District Operations > District Operations |
|-----------------------------------------|--------------------|------------------------------------------------------------------------------------|
| District Operations                     | ~                  |                                                                                    |
| Resources                               | ~                  |                                                                                    |
| Child Abuse Awareness Training          |                    |                                                                                    |
| Emergency Service                       | s                  |                                                                                    |
| Final #2Final SAFE<br>STORAGE SAVES LIV | GUN<br>/ES-LAUSD-1 |                                                                                    |
| ISTAR                                   |                    |                                                                                    |
| Principal's Portal                      |                    |                                                                                    |
| Suspected Child Al<br>(SCAR) Form       | buse Report        |                                                                                    |
| Parent Student Ha                       | ndbook <           |                                                                                    |
| Parent Student Ha<br>Order Form         | ndbook             |                                                                                    |
| Publications                            |                    |                                                                                    |
| Contact Us                              |                    |                                                                                    |

2. To access the application system, log in by entering your **LAUSD e-mail** and **Password** (same password as your Outlook e-mail).

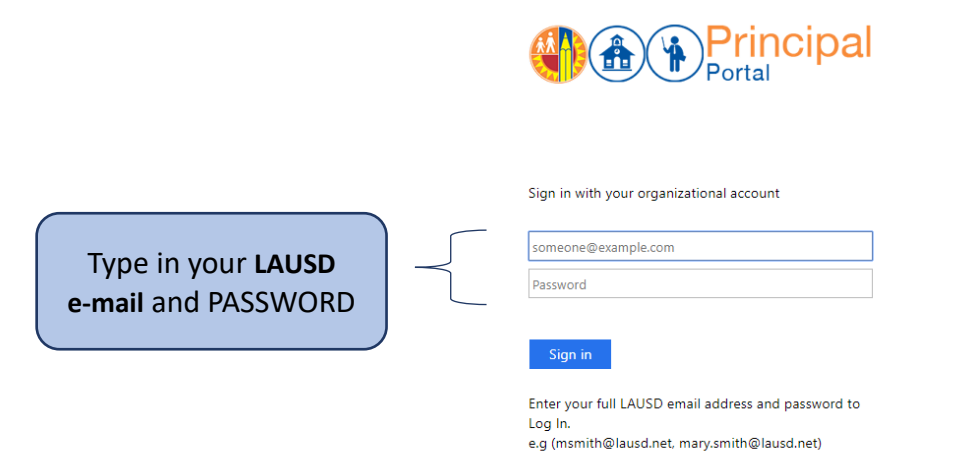

3. After logging in, click **Administrator Certification** on the home page to view the Administrator Certification list. This screen outlines all the required actions, Bulletins, Memos, Reference Guides, etc. for each item. Input the completion date of each certification item.

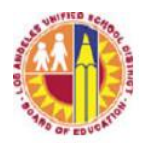

### LOS ANGELES UNIFIED SCHOOL DISTRICT ADMINISTRATOR CERTIFICATION ONLINE SYSTEM User Guide

| Principal's<br>Portal                                                                 |                                                                                                    |                                   |                                                                                                    |              |         | Username<br>Logout |                                       |
|---------------------------------------------------------------------------------------|----------------------------------------------------------------------------------------------------|-----------------------------------|----------------------------------------------------------------------------------------------------|--------------|---------|--------------------|---------------------------------------|
| CERTIFICATION                                                                         | REPORT                                                                                                    |                                   |                                                                                                    |              |         |                    |                                       |
| Administrator Cer                                                                     | tification                                                                                                    |                                   |                                                                                                    |              |         |                    |                                       |
| If your current location is different than<br>the input box below and click on the 'C | n the location you must certify for or<br>Change Location' button.                                                                                                    | you must certify for more than on | e location, you can change it by using                                                                                                    |              |         |                    |                                       |
| Current Location                                                                      |                                                                                                    | Change Location (7-digit code     | 2)                                                                                                    |              |         |                    |                                       |
| DIV DISTRICT OPS(0070)                                                                |                                                                                                    | 1007001                           | Change Location                                                                                                    |              |         |                    |                                       |
| Due date: 1/21/2020                                                                   | District Policy/References                                                                                                    |                                   | Required Action                                                                                                    | Completio    | on Date |                    |                                       |
| Due date: 1/31/2020                                                                   | Automated External Defibrillator Certification (AEDs)<br>Policy and Procedures for Acquisitions and Use of Automated<br>External Defibrillators                                                                                                    |                                   | <ul> <li>The division head and other appropriate supervisory staff are aware of the<br/>regulations and requirements regarding Automated External Defibrillators.</li> </ul>                                                                                                    |              |         |                    |                                       |
|                                                                                       | Bullying and Hazing Policy<br>Bulletin - Bullying and Hazing Policy (Student-to-Student and<br>Student-to-Adult)                                                                                                    |                                   | By checking this section, I am certifying that I have completed and discussed all item<br>in this section with my staff.<br>• <u>Communication</u> : Policy, reporting procedures, and required poslings, including<br>the identification of the Title X Bullying Compilant Manager, are clearly<br>communicated to all students and employees who interact with students as pa<br>of their primary job dultes to ensure that stakeholders can easily report<br>allegations of bullying.<br>• <u>Response to Allegations</u> : Allegations of bullying are investigated, monitored an<br>resolved in accordance with the guidelines delineated in policy. | s<br>rt<br>d |         |                    | Input the completion                  |
|                                                                                       | Child Abuse Reporting<br>Bulletin - Child Abuse and Neglect Reporting Requirements<br>Bulletin - Code of Conduct with Students Distribution and<br>Dissemination Requirement<br>Crisis Response. Suicide Intervention. Threat<br>Assessment<br>Bulletin - Crisis Preparedness, Intervention and Recovery<br>Bulletin - Suicide Prevention, Intervention and Postvention<br>Bulletin - Threat Assessment and Management (Student-Io-<br>Student, Student-Io-Adult) |                                   | By checking this section, I am certifying that I have completed and discussed all item<br>in this section with my staff.<br>• Reviewed prohibitions against corporal punishment, child abuse laws, reportin<br>procedures, duties of mandated reporters, and requirement that all employees<br>complete the online Child Abuse/Neureness Training course in MyPLN annual<br>to Local Child Abuse/Neglect Reporting Site Plan developed and discussed with<br>employees.<br>• "Code of Conduct with Students" distributed to and discussed with all staff and<br>all other individuals.                                                                    | s            |         |                    | date of eac<br>certification<br>item. |
|                                                                                       |                                                                                                    |                                   | By checking this section, I am certifying that I have completed and discussed all item<br>in this section with my staff.  • Ensured school site crisis team members have been identified and a roster ha<br>been shared with all staff. Ensured all employees completed the Suicide Prevention and Awareness<br>Training on MyPLN. • Policy mandates communicated to employees. Suicide/Threat Prevention<br>Liaisons, and school site crisis team on procedures and guidelines for<br>responding to students with suicidal ideation and self-injurious behavior, as we                                                                                   | S            |         |                    |                                       |

#### 4. Once the completion dates are entered, you can select to **Save** or **Submit** at the bottom of the screen.

|                                                                               | <ul> <li>The site administrator has reviewed the District policy with staff members<br/>performing random metal detector searches and has verified that they have<br/>completed STEPS 215 course, "How to Conduct a Random Metal Detector<br/>Search" (STEPS 215) on MyPLN.</li> </ul> |            |
|-------------------------------------------------------------------------------|----------------------------------------------------------------------------------------------------|------------|
| Uniform Complaint Procedures (UCP)<br>Bulletin - Uniform Complaint Procedures | <ul> <li>Information regarding UCP complaint procedures disseminated to staff, students,<br/>parents, school advisory committees, and other interested parties.</li> </ul>                                                                                                    | 01/01/2019 |

5. Principals and selected division leads are automatically given access to the Administrator Certification online system. By clicking the **Tools** tab and selecting **User Manager**, the school principal may add one certificated administrator as a designee. Non-school site division leads may designate management level staff as their designee. Please note that it is still the responsibility of principal or division leads to verify compliance with all mandated activities and reports.

Submit

Save

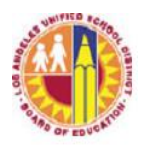

### LOS ANGELES UNIFIED SCHOOL DISTRICT ADMINISTRATOR CERTIFICATION ONLINE SYSTEM User Guide

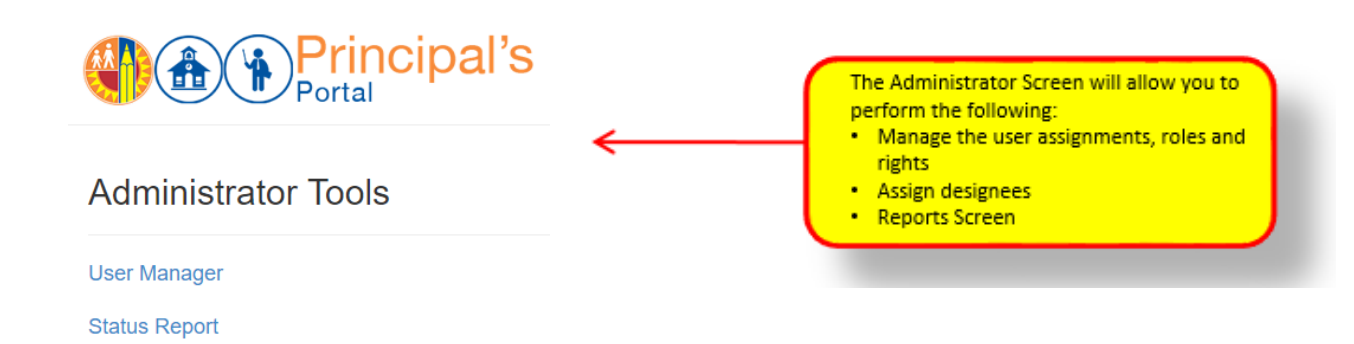

- 6. The Report Menu has two options:
  - SCHOOL REPORT Available for school site administrators
  - **EXECUTIVE REPORT** Available for selected central office administrators

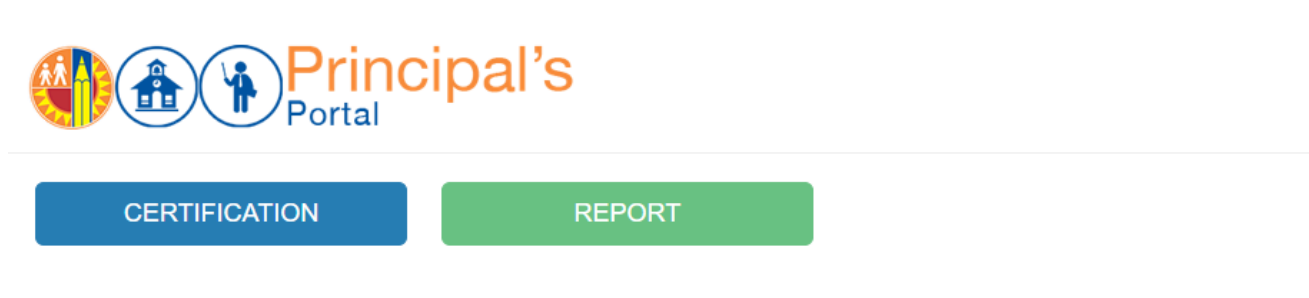

# Reports

| 1 🗎 | School Report | School report screen. Available for school site administrators |
|-----|---------------|----------------------------------------------------------------|
|-----|---------------|----------------------------------------------------------------|

2 🖹 Executive Report

Completion status report for all required verifications and certifications.